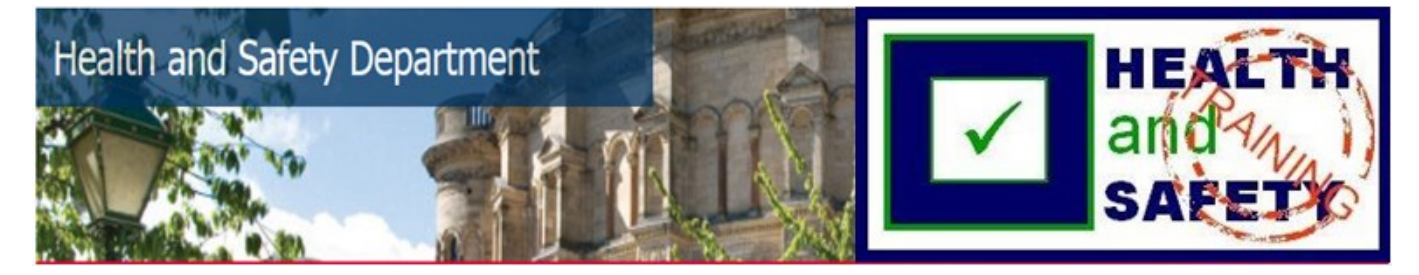

## Introduction to Biological Safety

The Introduction to Biological Safety course is a "Self-Enrol" course.

To find the course, log into Learn (<u>www.learn.ed.ac.uk</u>) with your EASE details. If you have not previously enrolled in the course and it is not showing in your list of "My Courses", please click on the "Self-Enrol" tab in the top right hand corner.

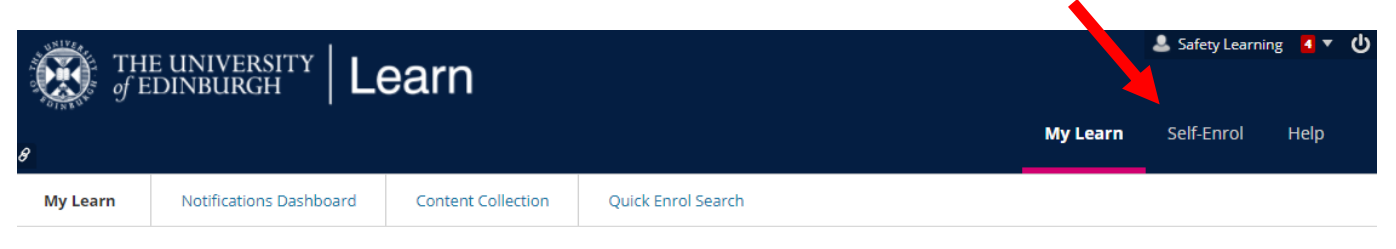

You may now use the "Search Catalogue" search bar (using "biological safety" as key words and with "Search Entire Catalogue" selected) or click on the "Self Enrol Health & Safety Courses" in the Course Catalogue (self-enrol courses) section.

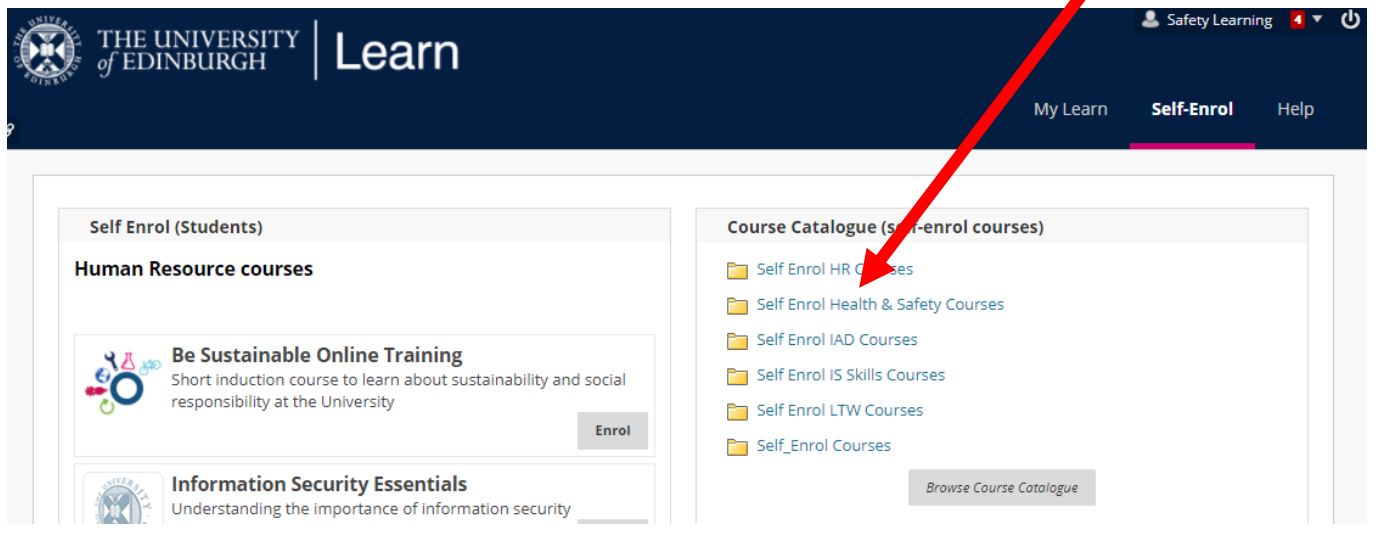

Find the course you wish to enrol on in this list and click on the arrow to the right hand side of the "Course ID" (zu\_introduction\_to\_biosafety) and click on "Enrol". Click "Submit" on the next screen, then OK on the following screen. The course should now open.

| THE UNIVERSITY Lea                                                                                                    | rn                                |                                                                             |                      | 💄 Safety Learni | <sup>ოg</sup> <mark>ব ▼ ()</mark> |
|----------------------------------------------------------------------------------------------------|-----------------------------------|-----------------------------------------------------------------------------|----------------------|-----------------|-----------------------------------|
| 8                                                                                                    |                                   | Му                                                                          | Learn                | Self-Enrol      | Help                              |
| Course Catalogue                                                                                                    |                                   |                                                                             |                      |                 | 9                                 |
| Browse Course Catalogue                                                                                                    |                                   |                                                                             |                      |                 |                                   |
| Search Catalogue Course Name V Co                                                                                                    | ntains 🔻 biological safety        | AND Creation Date Before • 0                                                | 3/08/2017            | G               | 0                                 |
| Browse Category:<br>Select a category to see only courses belonging to that<br>unspecified category-<br>Browse Terms<br>Select a term to see only courses belonging to that ter<br>unspecified term-<br>Go | n                                 |                                                                             |                      |                 |                                   |
|                                                                                                    | COURSE NAME                       | INSTRUCTOR NAMES                                                            |                      | DESCRIPTIO      | N                                 |
| zu_Bio_Safety_Train_Materials                                                                                                    | ogical Safety Training Materials  | Susan Woodman, Candice Schmid, Jo<br>Chmielewski                            | anna                 |                 |                                   |
| zu_introduction_to_biosafety 🛇                                                                                                    | Introduction to Biological Safety | Susan Woodman, Candice Schmid, La<br>Dickson, Fiona Harris, Phil Walsh, Cra | awrence<br>aig Craig |                 |                                   |
| Enrol                                                                                                    | 0                                 | Displaying <b>1</b> to <b>2</b> of <b>2</b> items                           | 5 Sho                | w All Edit P    | aging                             |

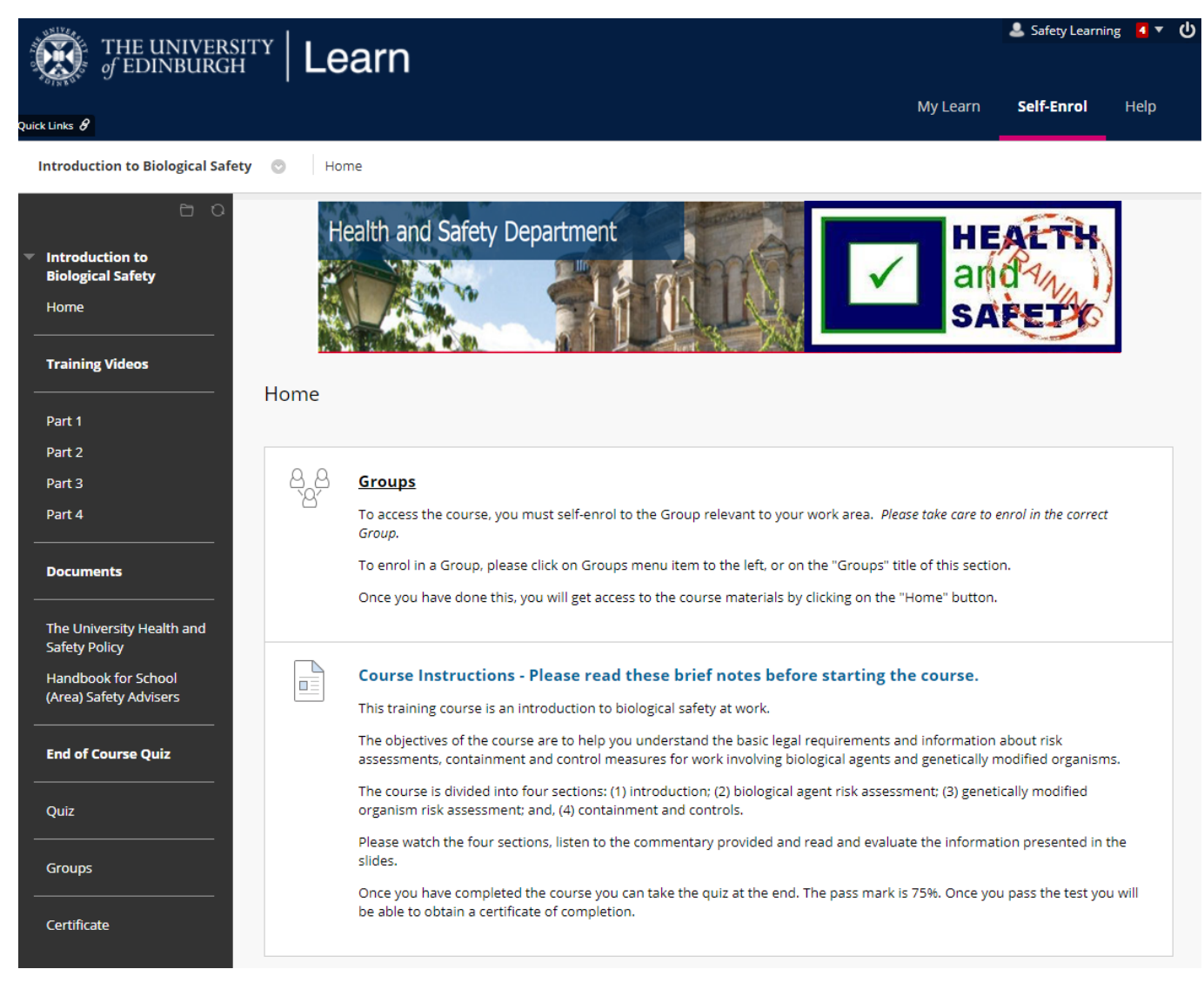

Before accessing the course materials, you must join a Group related to your current work area (School/Department). *Please take care to enrol into the correct group.* If you join the incorrect Group by accident, please email <u>safetyelearning@ed.ac.uk</u>. Once you have enrolled into the Group, please click on "Home" and the course content will be available to you.

Please use the left hand menu or scroll down to navigate around the course.

Please read the Course Instructions. There are four training videos which you **MUST** watch. There is also a "Documents" section which is self-explanatory – it is recommended that you consult the web-links and documents. Once you have completed all of this, you may take the Quiz.

The quiz contains twenty multiple choice questions, based on the information provided in the course. When ready to take the test, please click on "Quiz" at the bottom of the screen. The test will not start until you click "Begin" on the following screen. The test is not timed and you can take it as many times as you wish. You must score at least 75% to pass the course.

On completion of the quiz, the following box will appear:

| Test Submitted: Quiz                                                                                                    |                       |      |
|----------------------------------------------------------------------------------------------------|-----------------------|------|
| Test saved and submitted.<br>Student: Safety Learning<br>Test: Quiz<br>Course: Introduction to Biological Safety (zu_introduction_to_biosafety)<br>Started: 02/08/17 15:16<br>Submitted: 02/08/17 15:18<br>Time Used: 1 minute<br>Click OK to review results.<br>Wednesday, 2 August 2017 15:18:24 o'clock BST | Please click<br>on OK |      |
|                                                                                                    |                       | ← ОК |

## You will then see a summary of your submission and any feedback. Your score is shown at "Attempt Score".

Review Test Submission: Quiz

| User             | Safety Learning                   |
|------------------|-----------------------------------|
| Course           | Introduction to Biological Safety |
| Test             | Quiz                              |
| Started          | 02/08/17 15:16                    |
| Submitted        | 02/08/17 15:18                    |
| Status           | Completed                         |
| Attempt<br>Score | 18 out of 20 points               |

Once you have read that screen, you may progress by clicking on the "OK" button at the bottom right of the screen. This will take you back to the Home screen.

If you have passed, you will see that the option becomes available for you to print a Certificate. Please click on "Certificate" in the left hand menu.

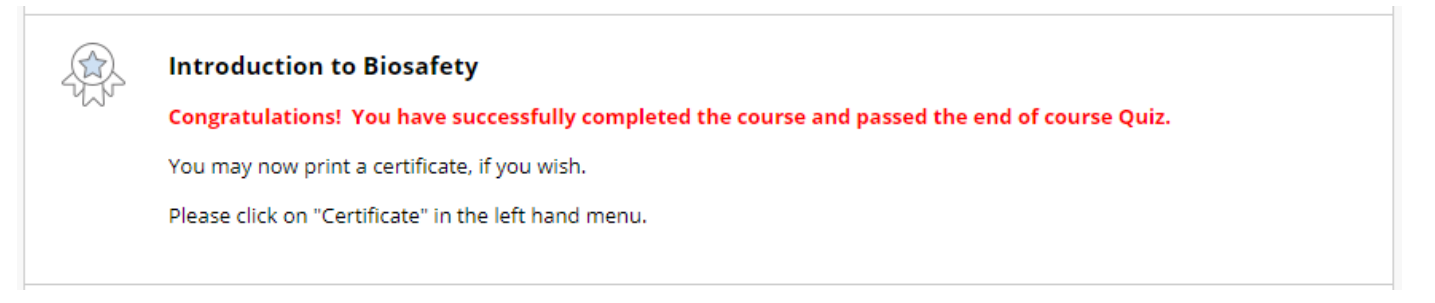

If you have failed to answer all of the required questions correctly, you should complete the test again, by clicking "End of Course Quiz" and "Begin" on the following screen. Please select "Start New Submission" to attempt the test again.

| Test previously taken: End of Course Quiz                         |                |                      |  |  |  |  |  |  |  |
|-------------------------------------------------------------------|----------------|----------------------|--|--|--|--|--|--|--|
| You completed the Test on 24 September 2015 13:53:27 o'clock BST. |                |                      |  |  |  |  |  |  |  |
|                                                                   | Back To Course | Start New Submission |  |  |  |  |  |  |  |

Click Start New Submission to take the Test again.